## Internet Explorer(IE)のお気に入りをコピーする方法

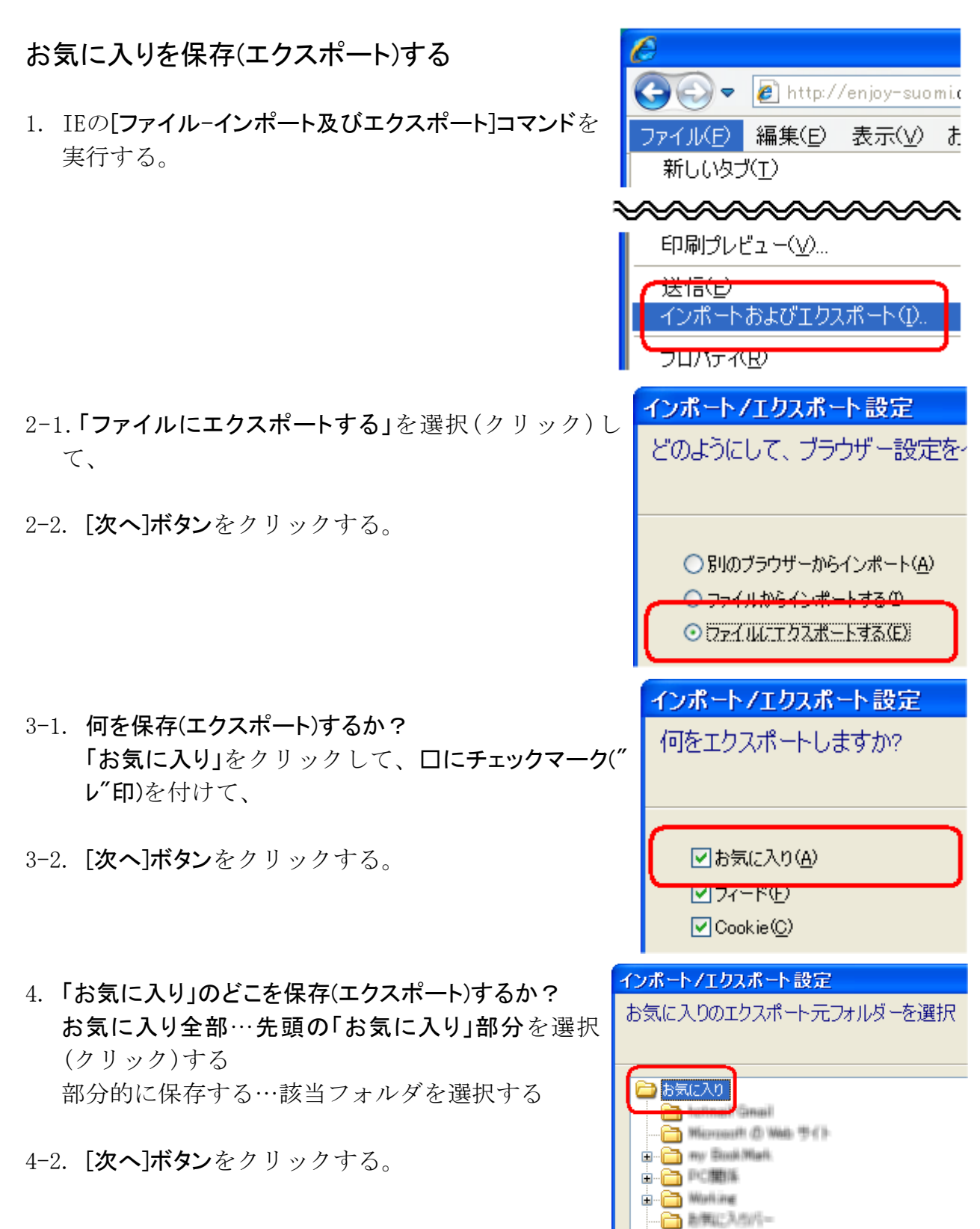

予防機

| 5. 保存(エクスポート)するファイル名と保存先を指定する         | インポートノエクスポート設定                      |
|---------------------------------------|-------------------------------------|
| ファイル名等はそのままでも良いが、日付を付け<br>ておくと管理しやすい。 | どこにお気に入りをエクスポートしますか?                |
| 5-2. <b>[エクスポート]ボタン</b> をクリックする。      | ファイルを入力、または参照:<br>d:¥¥book.mark.htm |
|                                       |                                     |
| 6. 成功(ファイル保存)すると、「正しくエクスポートし          | インポートノエクスポート設定                      |
| <b>ました」</b> が表示される。                   | これらの設定を正しくエクスポートしました                |
| 6-2. [ <b>完了]ボタン</b> をクリックする。         | 🗸 お気に入り                             |
|                                       |                                     |

※設定していなければ、フィールドやCookieはエクスポート(保存)しなくてもよい。

## ファイル保存したお気に入りを他のPCにコピーする

| 1. IEの[ファイル-インポート及びエクスポート]コマンドを実       | インポートノエクスポート設定                                   |
|----------------------------------------|--------------------------------------------------|
| 行する。                                   | どのようにして、ブラウザー設定をイン                               |
| 2. 「ファイルからインポートする」を選択(クリック)し、          |                                                  |
| 2-2. [次へ]ボタンをクリックする。                   | 0 771 Листолят-Гералия<br>О 771 Листолят-Гералия |
|                                        | インポート/エクスポート設定                                   |
| 3. インポートするファイル名を指定する。                  | どこからお気に入りをインポートしま                                |
| 3-2. [次へ]ボタンをクリックする。                   | ファイルを入力、または参照:<br>d¥¥book mark htm               |
|                                        |                                                  |
| 1 インギート(コピー)生た地学ナフ                     |                                                  |
| 4. インホート(コヒー)元を指定する                    | インボートノエクスポート設定                                   |
| 「お気に入り」のままでよい。                         | お気に入りのインポート先フォルダー                                |
| 4-2. <b>[次へ]ボタン</b> をクリックする。           |                                                  |
|                                        | お気に入り                                            |
|                                        | インポートノエクスポート設定                                   |
| b. 成切(追加)すると、「止しくインホートしました」が表示<br>される。 | これらの設定を正しくインポートしました                              |
| 5-2. [完了]ボタンをクリックする。                   | ✓ お気に入り                                          |

【お気に入りをインポートする時の注意】

IEのインポート機能は、コピー先のお気に入りに追加記入します。 その時、重複チェックはしません。 なので、お気に入りをインポートする時は、コピー先IEのお気に入りが空白状態の時に行 ってください。